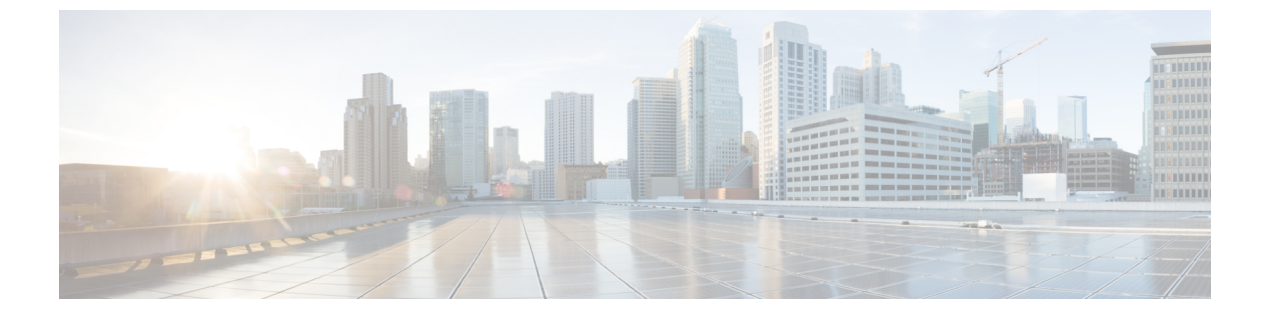

## 診断

- Intersight 仮想アプライアンスおよび Intersight Assist のメンテナンスシェル (1ページ)
- ・コンソール メッセージ (11ページ)

## Intersight 仮想アプライアンスおよび Intersight Assist のメ ンテナンスシェル

Cisco Intersight 仮想アプライアンスは、インストールをモニタし、アプライアンスを正常にイ ンストールするための修復手順を提供する診断ユーティリティを提供します。このコンソール ベースのユーティリティは、アプライアンスのインストール中の設定ミスやネットワークの問 題のトラブルシューティングと対処で役立ちます。メンテナンスシェルの目的は次のとおりで す。

- •インストールの前提条件に関する問題を検出して表示します。
- •アプライアンスの展開時に提供される入力の編集を有効にします。
- アプライアンスの展開時に設定を修正した後、または入力を変更した後、インストールの 続行をサポートします。

VM の電源がオンになった後、<https://fqdn-of-your-appliance>にアクセスして、インストール のステータスを確認します。電源がオンになってから約 15 分後に VM が応答しないことに気 づいた場合は、Intersight 仮想アプライアンス メンテナンス シェルを使用して、ネットワーキ ングまたは設定ミスの問題をトラブルシューティングしてください。ログインプロンプトが表 示されたら、診断アカウントの準備ができています。トラブルシューティングを行うには、次 の手順を実行します。

- 1. 次の3つのオプションのいずれかを使用して、Intersight 仮想アプライアンスメンテナンス シェルを起動します。
  - ハイパーバイザでコンソールウィンドウを開きます。
  - **1.** VMWare vCenter または Microsoft Hyper-V Manager から、仮想マシンに移動し、コ ンソール ウィンドウを開きます。

- 2. ユーザー名に admin を使用して管理ユーザーとしてログインし、アプライアンス 展開時に使用した管理者パスワードを入力します。
- •SSH セッションを開始します。
  - 1. Intersight 仮想アプライアンスの IP アドレスに SSH 接続します。
  - 2. ユーザー名に admin を使用して管理ユーザーとしてログインし、アプライアンス 展開時に使用した管理者パスワードを入力します。
- ・シリアル コンソールへの Telnet セッションを開きます。
- Intersight 仮想アプライアンスへの SSH セッションを開くことができない場合は、 「シリアルコンソールを使用した Cisco TAC サポートの設定」で説明されている 情報を使用して、Intersight 仮想アプライアンス VM にシリアルコンソールを追加 します。
- **2.** シリアル コンソールのセットアップで指定された PORT\_NUMBER の vCenter ホ スト IP に Telnet 接続します。
- 3. ユーザー名に admin を使用して管理ユーザーとしてログインし、アプライアンス 展開時に使用した管理者パスワードを入力します。

| Intersight アプライアンス メ<br>ンテナンス シェルのオプ<br>ション | 説明                                                                                                    |
|---------------------------------------------|----------------------------------------------------------------------------------------------------|
| 診断オプション                                     | •[1][ホストに ping を送信する (ping a host)]: このオプショ<br>ンを使用すると、ホストに ping を送信して、すべてのプロ<br>パティと要件が正しく入力された後でもインストールが失<br>敗した理由を確認できます。                                                                                                    |
|                                             | •[2][ホストをトレースルート (Traceroute a host)]: このオプ<br>ションは、ホストが通過したすべてのIPアドレスを表示し<br>ます。                                                                                                    |
|                                             | <ul> <li>[3][接続テストの実行 (Run connectivity test)]: このオプションは、接続テストを実行し、ホストからDNSサーバーへのパスにあるすべてのホストにpingを実行します。このツールは、IPアドレスが有効かどうかを確認するためのいくつかのテストを実行し、重複したIPをチェックして、複数のインスタンスで使用されているかどうかを確認します。[接続テストの実行 (Run connectivity test)]オプションがDNSサーバーに到達し、接続の問題を解決します。</li> </ul> |

2. コマンドの詳細とコマンドの結果については、次の表に示すオプションのいずれかを選択 してください。

診断

I

| Intersight アプライアンス メ<br>ンテナンス シェルのオプ<br>ション | 説明 |
|---------------------------------------------|----|
| 設定オプション                                     |    |

| Intersight アプライアンス メ<br>ンテナンス シェルのオプ | 説明                                                                                                    |                                                                                                    |
|--------------------------------------|----------------------------------------------------------------------------------------------------|----------------------------------------------------------------------------------------------------|
| ション                                  |                                                                                                    |                                                                                                    |
|                                      | <ul> <li>[a] [現在のネットワーク設定の表<br/>configuration)]: このオプションド<br/>トマスク、デフォルトゲートウ<br/>スト名、およびDNS接続ステーク<br/>サーバーなどの既存の設定を表示<br/>く入力されていることを確認する<br/>のステータスを確認するには、技<br/>を実行します。</li> <li>Intersight Appliance Maintenance Shu<br/>System Mode : Single-node ['or-pisco<br/>No change in deployment size during<br/>Installation complete</li> </ul> | 表示 (Show current network<br>は、IP アドレス、サブネッ<br>ェイ、DNS サーバー、ホ<br>タス(NTP Servers、、NTP<br>ドし、すべての設定が正し<br>るために役立ちます。接続<br>接続テスト (オプション3)<br>ell [Wed Jul 5 05:24:45 2023]<br>es.cisco.com']<br>install. Current running deployment size                                                    |
|                                      | Diagnostics<br>[1] Ping a host<br>[2] Traceroute a host<br>[3] Run connectivity test                                                                                                    | Configuration<br>[a] Show current network configuration<br>[b] Configure network settings<br>[c] Restart services installation<br>[d] Run Debug shell (Cisco TAC only)<br>[e] Configure Logon Banner<br>[f] Generate and Upload Tech Support<br>[g] Prepare Node for IP change (Multi- |
|                                      | Maintenance<br>[4] Show system services status<br>[5] Restart system services<br>[6] Reboot virtual appliance node<br>[7] Show node status<br>[.] Exit                                                                                                    |                                                                                                    |
|                                      | Choice #1->                                                                                                    |                                                                                                    |

| Intersight Appliance Maintenance Shell [Wed Mar 24 14:07:4<br>No change in deployment size during upgrade. Current running<br>Installation complete<br>Diagnostics Configuration<br>[1] Ping a host [a] Show current net<br>[2] Traceroute a host [b] Configure networf<br>[3] Run connectivity test [c] Restart services<br>[d] Run Debug shell of<br>Maintenance<br>[4] Show system services status<br>[5] Restart system services<br>[6] Reboot virtual appliance node<br>[.] Exit<br>Choice #1->a<br>IP assignment: Static<br>IP Address: 172.18.154.170/2001:c5c0:1992:1:250:56ff:fe92:0<br>Subnet mask: 255.255.255.0/ffff:ffff:ffff:fff::(/64)<br>Default Gateway: 172.18.154.1<br>DNS Servers: 64.102.6.247<br>Hostname: or-pisces.cisco.com<br>NTP Status:<br>remote refid st twhen poll reach defaults<br>10.81.254.131 _GNS5. 1 u 1070 1024 377 1 1 | Intersight アプライアンス メ<br>ンテナンス シェルのオプ<br>ション | 説明                                                                                                    |                                                         |
|----------------------------------------------------------------------------------------------------|---------------------------------------------|----------------------------------------------------------------------------------------------------|---------------------------------------------------------|
| remote refid st t when poll reach de<br>*10.81.254.131 .GNSS. <u>1 u 1070 1024 377 1.</u>                                                                                                    |                                             | <pre>Intersight Appliance Maintenance Shell [Wed Mar 24 14:0<br/>No change in deployment size during upgrade. Current ru<br/>Installation complete<br/>Diagnostics Configuration<br/>[1] Ping a host [a] Show current<br/>[2] Traceroute a host [b] Configure net<br/>[3] Run connectivity test [c] Restart servi<br/>[d] Run Debug she<br/>Maintenance<br/>[4] Show system services status<br/>[5] Restart system services<br/>[6] Reboot virtual appliance node<br/>[.] Exit<br/>Choice #1-&gt;a<br/>IP assignment: Static<br/>IP Address: 172.18.154.170/2001:c5c0:1992:1:250:56ff:fe<br/>Subnet mask: 255.255.255.0/ffff:ffff:ffff:ffff::(/64)<br/>Default Gateway: 172.18.154.1<br/>DNS Servers: 64.102.6.247<br/>Hostname: or-pisces.cisco.com<br/>NTP Status:</pre> | 97:46 20<br>Inning d<br>work se<br>ices ins<br>211 (Cis |
| *10.81.254.131 .GNSS. 1 u 1070 1024 377 1.                                                                                                    |                                             | remote refid st t when poll reach                                                                                                    | delay                                                   |
| +10.81.254.202 .GNSS. 1 u 460 1024 377 1.3<br>+171.68.38.65 .GNSS. 1 u 40 1024 377 85.3<br>-171.68.38.66 .GNSS. 1 u 598 1024 377 76.3                                                                                                    |                                             | *10.81.254.131 .GNSS. 1 u 1070 1024 377<br>+10.81.254.202 .GNSS. 1 u 460 1024 377<br>+171.68.38.65 .GNSS. 1 u 40 1024 377<br>-171.68.38.66 .GNSS. 1 u 598 1024 377<br>                                                                                                    | 1.161<br>1.223<br>85.146<br>76.119                      |

I

| Intersight アプライアンスメ  | 説明                                                                                                    |
|----------------------|----------------------------------------------------------------------------------------------------|
| ンテナンス シェルのオフ<br> ション |                                                                                                    |
|                      | <ul> <li>•[b] [ネットワーク インターフェイス プロパティの設定 (set network interface properties)]: このオプションは、設定したネットワークインターフェイスのプロパティを表示します。[Enter]をクリックすると、既存のプロパティを保持したり、異なる入力セットを指定したりできます。このオプションは、次のプロパティを使用して問題 (存在する場合)を検出します。</li> </ul> |
|                      | <ul> <li>[IP アドレスが無効または重複 (An invalid or duplicate<br/>IP address)]:正しいクレデンシャルを使用してホスト<br/>名を設定している場合でも、IPアドレスが間違ってい<br/>る可能性があります。</li> </ul>                                                                            |
|                      | <ul> <li>「無効なサブネットマスク (Invalid subnet mask)]: 無効<br/>なサブネットマスクでは自身のネットワーク内を移動<br/>することができますが、外部トラフィックに影響を与<br/>える可能性があります。</li> </ul>                                                                                     |
|                      | <ul> <li>「不正または無効なデフォルトゲートウェイ (Incorrect<br/>or invalid Default Gateway)]: DNS サーバーがネット<br/>ワークの外部にある場合、無効なデフォルトゲート<br/>ウェイは外部ホストへの接続に影響します。</li> </ul>                                                                   |
|                      | [ <b>IP アドレスの変更 (Changing IP Address)]</b> : このオプ<br>ションを使用すると、 <b>管理</b> ユーザー(ユーザー名 admin)<br>によって次の変更が可能になります。                                                                                                    |
|                      | <ul> <li>・同じネットワーク上に新しいIPアドレスを割り当て、アプライアンス VM を別のネットワークに接続し、そのネットワーク上にIPを割り当てます。</li> </ul>                                                                                                    |
|                      | <ul> <li>別のvCenterまたはHyper-VManager展開に移行した後、アプライアンスVMのIPアドレスを変更します。</li> </ul>                                                                                                    |
|                      | 注目 変更が開始される前に DNS サーバー<br>レコード (A、CNAME、および PTR)<br>が更新され、新しい IP アドレスが以<br>前と同じ FQDN に対して解決されるこ<br>とを確認する必要があります。                                                                                                    |
|                      | IPv4アドレスのみを変更するか、IPv6<br>アドレスを変更するか、または両方を<br>同時に変更するかを選択できます。                                                                                                    |
|                      | IPv6アドレスは、アプライアンスが完                                                                                                    |

| Intersight アプライアンス メ<br>ンテナンス シェルのオプ<br>ション | 説明                                                                                                    |                                        |
|---------------------------------------------|----------------------------------------------------------------------------------------------------|----------------------------------------|
|                                             | 全にインストールされた後にのみ設定<br>できます。IPv6アドレスを変更した後<br>は、アプライアンスのサービスでダウ<br>ンタイムは発生しません。アプライア<br>ンスVM自体は、最初に導入されたと<br>きにアプライアンスのIPv4アドレスに<br>割り当てられたDNS名で引き続き管理<br>されます。IPv6アドレスを設定する<br>と、IPv6エンドポイントのターゲット<br>要求のみが有効になります。                                                                                                    |                                        |
|                                             | IP の変更には最大 15 分かかる場合が<br>あります。この間、アプライアンス<br>VM を再起動しないことを推奨しま<br>す。約 15 分待機した後、UI からアプ<br>ライアンスに再度ログインします。                                                                                                    |                                        |
|                                             | Diagnostics Configurati<br>[1] Ping a host [a] Show cu<br>[2] Traceroute a host [b] Configu<br>[3] Run connectivity test [c] Restart<br>[d] Run Deb<br>Maintenance<br>[4] Show system services status<br>[5] Restart system services<br>[6] Reboot virtual appliance node<br>[.] Exit                                                                                                    | on<br>irren<br>ire na<br>serv<br>ug sl |
|                                             | Choice #2->b<br>Appliance already configured. Are you sure you wa<br>[Y]es or [N]o ->y<br>IP Address [10.193.219.193] (Enter to accept curr<br>Subnet Mask [255.255.255.0] (Enter to accept curr<br>Default Gateway [10.193.219.254] (Enter to accept<br>DNS Server(s) separated by comma [171.70.168.183,<br>exit):172.17.58.10<br>Domain [cisco.com] (Enter to accept current, CTRL<br>Running sanity tests against new IP<br>Restarting networking service<br>Running connectivity test | mt to<br>ent,<br>ent,<br>curi<br>173.3 |

診断

| Intersight アプライアンス メ<br>ンテナンス シェルのオプ<br>ション | 説明                                                                                                    |
|---------------------------------------------|----------------------------------------------------------------------------------------------------|
|                                             | Choice #1->b<br>Appliance already configured. Are you sure you want<br>[Y]es or [N]o ->y<br>Configure IPv4 or IPv6 or both?<br>IPv[4] or IPv[6] or [b]oth->6<br>IPv6 Address: (CTRL-C to exit) 2001:420:282:202f:110<br>Subnet prefix length: (CTRL-C to exit) 112<br>Default IPv6 Gateway: (CTRL-C to exit) 2001:420:282:<br>Restarting networking service<br>Running connectivity test<br>Checking IPv4 addr assignmentOK<br>10.193.208.91/255.255.255.0<br>Checking IPv6 addr assignmentOK<br>2001:420:282:202f:1105:0:3080:313/11<br>Checking Duplicate IPv6 assignmentOK<br>Checking IPv6 gateway assignmentOK<br>Checking IPv6 gateway assignmentOK<br>Checking IPv6 gateway reachabilityOK<br>Checking IPv6 gateway reachabilityOK<br>Checking DNS server(s) reachabilityOK<br>Checking DNS server(s) reachabilityOK<br>Checking mixed-case-onprem.cisco.com against 171.70<br>Resolving mixed-case-onprem.cisco.com against 173.33<br>Resolving dc-mixed-case-onprem.cisco.com against 171.78<br>Reverse lookup 10.193.208.91 against 171.70.168.183<br>Reverse lookup 10.193.208.91 against 173.36.131.10.<br>Successfully applied network config |
|                                             |                                                                                                    |

| Intersight アプライアンス メ<br>ンテナンス シェルのオプ | 説明                                                                                                    |  |
|--------------------------------------|----------------------------------------------------------------------------------------------------|--|
| ション                                  |                                                                                                    |  |
|                                      | <ul> <li>マルチノードのみの場合: Maintenance Console で<br/>次の手順を実行します。</li> </ul>                                                                                                    |  |
|                                      | <ul> <li>・設定オプションgを入力して、アプライアンスのIP変更を準備し、アプライアンスで設定する選択したIPアドレスを入力します。このオプションを使用すると、ファイアウォールポリシーに新しいIPを追加して、新しいIPアドレスが割り当てられたときに他の2つのノードがアプライアンスと通信できるようにすることができます。</li> </ul> |  |
|                                      | <ul> <li>DNS サーバー レコード(A、CNAME、および PTR)を更新して、アプライアンスのホスト名が新しいIPアドレスを指していることを確認します。</li> </ul>                                                                                  |  |
|                                      | <ul> <li>オプションbを入力して、新しいIPを設定します。構成が適用されると、アプライアンスが再起動します。IPの変更には最大15分かかる場合があります。この間、アプライアンスVMを再起動しないことを推奨します。約15分待機した後、UIからアプライアンスに再度ログインします。</li> </ul>                      |  |
|                                      | ・[c] インストール サービスの再起動                                                                                                    |  |
|                                      | このオプションは、すでに動作していると想定されていた<br>ネットワークの設定を修正する場合に役立ちます。たとえ<br>ば、次のものがあります。                                                                                                    |  |
|                                      | <ul> <li>・選択した IP の PTR レコードが欠落しています(静的 IP<br/>割り当て)。</li> </ul>                                                                                                    |  |
|                                      | ・VM が誤った portgroup/vSwitch に接続されています。                                                                                                    |  |
|                                      | •DHCP 経由で IP 割り当てを選択した場合、DHCP サー<br>バーが動作しません。                                                                                                    |  |
|                                      | <ul> <li>インストールの進行状況を確認するには、URL</li> <li><fqdn-of-your-appliance-vm> にアクセスします。</fqdn-of-your-appliance-vm></li> </ul>                                                          |  |

診断

| Intersight アプライアンス メ<br>ンテナンス シェルのオプ<br>ション | 説明                                                                                                    |
|---------------------------------------------|----------------------------------------------------------------------------------------------------|
|                                             | • [d] 実行デバッグ (認証が必要) (Run Debug (requires<br>authentication))] : このユーティリティは、Cisco TAC がイ<br>ンストールの問題をトラブルシューティングする場合にの<br>み使用します。                                                |
|                                             | •[e] ログインバナーの設定:このオプションを使用すると、<br>新しいバナーメッセージを設定したり、ログイン画面の前<br>に表示される既存のバナーメッセージを編集したりできま<br>す。                                                                                 |
| メンテナンンス オプション                               | このオプションを使用すると、アプライアンス VM をグレース<br>フルリブートし、アプライアンス サービスを再起動すること<br>ができます。このサブメニューのオプションはデバッグとリカ<br>バリを目的としており、Cisco TAC の指示に従って使用する必<br>要があります。このオプションには管理者ユーザーとしてアク<br>セスできます。   |
|                                             | [4] [システム サービス ステータスの表示 (Show system service status)]: このオプションは、実行中/保留中のサービスの概要を<br>提供し、エラーを報告します。このオプションを使用すると、<br>システムが応答しない場合やサービスの中断が発生した場合に<br>はいつでも、アプライアンスのステータスをモニタできます。 |
|                                             | [5] [システム サービスの再起動 (Restart system services)]: この<br>オプションでアプライアンスのトラブルシューティングを行<br>い、実行中のサービスを再起動することができます。                                                                     |
|                                             | [6] [仮想アプライアンスノードの再起動(Reboot virtual appliance node)]: このオプションは、サービスを停止し、アプライアン<br>スを再起動し、アプライアンスが再起動したときにサービスを<br>復元します。                                                        |

Intersight 仮想アプライアンス インストールおよびトラブルシューティングのデモンストレー ションについては、『Cisco Intersight アプライアンスおよびデバッグ』をご確認ください。

## 仮想アプライアンスのサイズオプションのモニタリング

Intersight アプライアンス メンテナンス シェルは、展開サイズの決定と後続のアクションに関 するステータスの更新を表示します。コンソールで展開のステータスをモニタし、必要に応じ て修正措置を取ることができます。次の表に示すメッセージは、展開のシナリオと特定のリ ソース要件について説明しています。

| 初期メッセージ                                                                                                    | 最終メッセージ                                      |
|----------------------------------------------------------------------------------------------------|----------------------------------------------|
| <サイズ>の展開サイズをインストールします。<br>このメッセージは、必要なリソースが十分で<br>あり、目的のサイズが展開されている場合に<br>表示されます。<br>(注) リソース要件を評価した後、小規<br>模、中規模、大規模または中程度<br>のオプションで展開することを選<br>択できます。   | <サイズ>の展開サイズをインストールしまし<br>た。                  |
| <サイズ>の展開サイズをインストールします<br>(リソース提供後)。<br>このメッセージは、既存の展開が現在の展開<br>サイズに対してリソースを使用している場合、<br>および必要なリソースが追加された後に VM<br>を再起動した場合に表示されます。この展開<br>はどちらのサイズでもかまいません。 | <サイズ>の展開サイズをインストールしまし<br>た (リソース提供後)。        |
| <サイズ>の展開サイズをインストールしました。<br>このメッセージは、既存のリソースと必要な<br>リソースが類似しており、アップグレードが<br>不要な場合に表示されます。                                                                   | 再起動中に展開サイズの変更はありません。<br>現在実行中の展開サイズは小さくなります。 |
| 展開サイズを中規模から小規模にダウングレー<br>ドします。<br>このメッセージは、中規模の展開のサイズが<br>小規模にダウングレードされた場合に展開さ<br>れます。                                                                     | ダウングレードされた展開サイズ(中から小)。                       |
| 展開サイズのアップグレード (小から中)。<br>このメッセージは、展開サイズが小規模から<br>中規模にアップグレードされた場合に表示さ<br>れます。                                                                              | 展開サイズが小規模から中規模にアップグレー<br>ドされました。             |

## コンソール メッセージ

Intersight 仮想アプライアンスおよび Intersight Assist のインストール中または通常の操作中に、 コンソールに次のようなメッセージが表示されることがあります。メッセージの正確な内容 は、状況によって異なります。 kernel:NMI watchdog: BUG: soft lockup - CPU#0 が 36 秒間スタックします。 [watchdog/0:11]

これらのメッセージは、ハイパーバイザが VM の「スナップショット」を作成している場合 や、ハイパーバイザホストのリソースが制約されている場合など、Intersight 仮想アプライアン スまたは Intersight Assist がハイパーバイザによって部分的または完全に一時停止されている場 合に表示されます。Intersight 仮想アプライアンスと Intersight Assist は、これらのメッセージが 存在する場合でも正常に動作し続けます。

このようなメッセージが特に短期間に多数発生する場合は、ハイパーバイザ環境を調査して根 本原因を特定することを強くお勧めします。

翻訳について

このドキュメントは、米国シスコ発行ドキュメントの参考和訳です。リンク情報につきましては 、日本語版掲載時点で、英語版にアップデートがあり、リンク先のページが移動/変更されている 場合がありますことをご了承ください。あくまでも参考和訳となりますので、正式な内容につい ては米国サイトのドキュメントを参照ください。